## DE | FAQ | VPN | VPN-Client-App für iOS|iPadOS

| Inhalt          | Installation der VPN-Client-App für iOS/iPadOS                                                                                                    |  |  |
|-----------------|----------------------------------------------------------------------------------------------------|--|--|
| Kategorie       | VPN                                                                                                    |  |  |
| Thema           | Installation VPN-Client iOS/iPadOS                                                                                                    |  |  |
| Version         | 9                                                                                                    |  |  |
| Erstellt am     | 26. Oktober 2022                                                                                                    |  |  |
| Letztes Update  | 16. September 2024                                                                                                    |  |  |
| Geltungsbereich | <ul> <li>Beschäftigte Verwaltung/Zentrale Einheiten</li> <li>Beschäftigte Fachbereiche</li> <li>Lehrbeauftragte</li> <li>Studierende</li> <li>Externe</li> </ul> |  |  |

## Anleitung

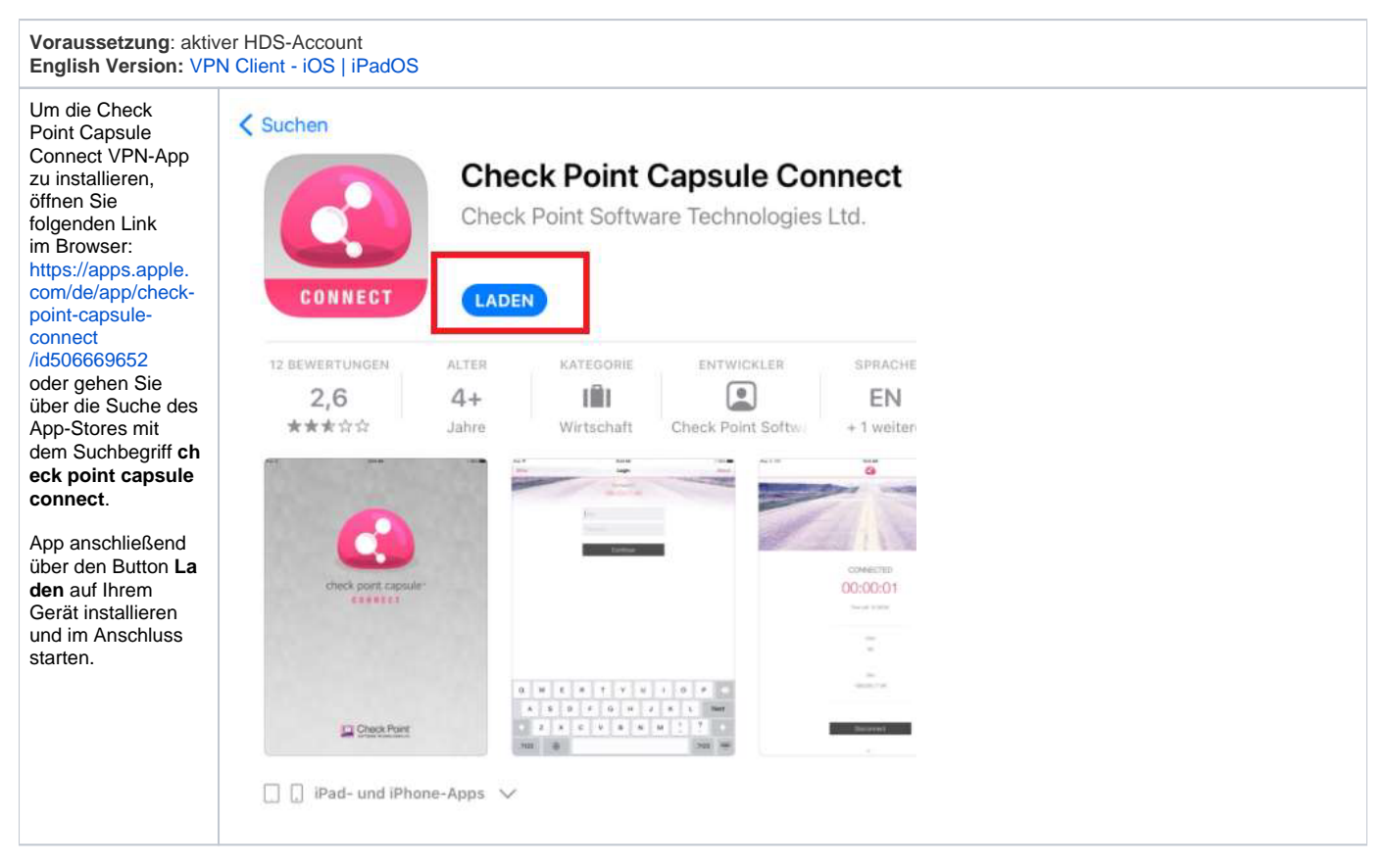

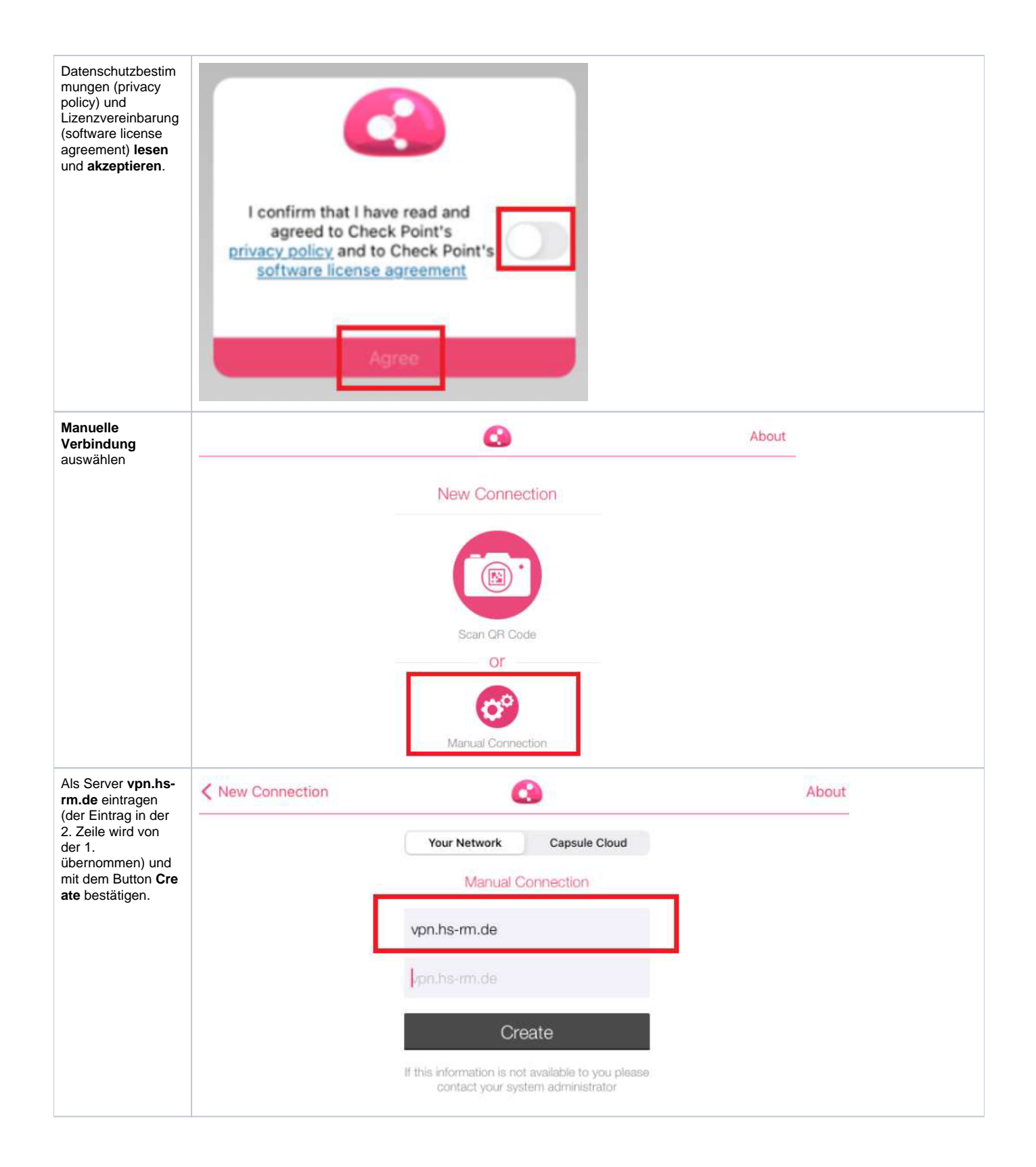

| Verbindungsaufbau<br>erlauben und ggf.<br>mit PIN,<br>Fingerabdruck oder<br>FaceID bestätigen | "Capsule" mör<br>Konfigurationen<br>Alle Netzwerkaktivitä<br>werden mögliche<br>Verwendung von VPP<br>überwac<br>Nicht erla | chte VPN-<br>hinzufügen<br>ten dieses iPad<br>erweise bei<br>N gefiltert oder<br>ht. |           |  |
|-----------------------------------------------------------------------------------------------|----------------------------------------------------------------------------------------------------|--------------------------------------------------------------------------------------|-----------|--|
| Als <i>erste</i> Authentifizi<br>erungsmethode <b>Sta</b><br><b>ndard</b> auswählen           |                                                                                                    | Authentication                                                                       | Done      |  |
|                                                                                               | CHOOSE AUTHENTICATION REAL<br>Standard                                                                                      | M                                                                                    | >         |  |
| Als <i>zweite</i> Authentifi<br>zierungsmethode <b>U</b>                                      | Authentication                                                                                                    | Authentication                                                                       |           |  |
| Password<br>auswählen.                                                                        | CHOOSE AUTHENTICATION METH                                                                                                  | OD                                                                                   |           |  |
|                                                                                               | Username and Passwor                                                                                                    | d                                                                                    |           |  |
|                                                                                               | Certificate                                                                                                    |                                                                                      | >         |  |
|                                                                                               | Challenge Response                                                                                                    |                                                                                      | 2         |  |
| Das VPN der<br>HSRM aus der<br>Liste auswählen                                                | +                                                                                                    | SiteList                                                                             | About     |  |
|                                                                                               | Device-wide VPN                                                                                                    | Site List                                                                            | About     |  |
|                                                                                               | vpn.hs-rm.de                                                                                                    |                                                                                      | <b>()</b> |  |

| Initiale Verbindung<br>aus dem System<br>bestätigen mit Yes.<br>(einmalig)                                       | Cancel Log                                                                                            | n                                                                                | About |  |
|----------------------------------------------------------------------------------------------------|----------------------------------------------------------------------------------------------------|----------------------------------------------------------------------------------|-------|--|
|                                                                                                    | Comer                                                                                                 | a ta:                                                                            |       |  |
|                                                                                                    | vpn.hs-i                                                                                              | m.de                                                                             |       |  |
|                                                                                                    |                                                                                                    |                                                                                  |       |  |
|                                                                                                    |                                                                                                    |                                                                                  |       |  |
|                                                                                                    | Cont                                                                                                  | ect                                                                              |       |  |
|                                                                                                    | Enable<br>Check Point Capsule<br>VPM functionally<br>Would you like to alic<br>to enab<br>Don't allow | VPN<br>Connect enables<br>in your device,<br>withis application<br>le it?<br>Yes |       |  |
| Als Username Ihr B<br>enutzerkürzel                                                                              | Cancel                                                                                                | Login                                                                            | About |  |
| (HDS-<br>Benutzerkennung)                                                                                        |                                                                                                    |                                                                                  |       |  |
| sowie das<br>zugehörige                                                                                          |                                                                                                    | Connect to:<br>vpn.hs-rm.de                                                      |       |  |
| Passwort<br>eingeben und                                                                                         |                                                                                                    | -                                                                                |       |  |
| anschließend mit C<br>onnect bestätigen.                                                                         | HDS-                                                                                                  | Benutzerkürzel                                                                   |       |  |
|                                                                                                    | Pass                                                                                                  | vort                                                                             |       |  |
|                                                                                                    |                                                                                                    | Connect                                                                          |       |  |
| Die Verbindung<br>wird nun aufgebaut<br>und in der App mit<br>der Anzeige <b>Conne</b><br><b>cted</b> bestätigt. | C Ste Litt                                                                                            | Abox                                                                             |       |  |
| Über den Button <b>Di</b>                                                                                        |                                                                                                    | Sec. Clar                                                                        |       |  |
| Sconnect wird die<br>Verbindung wieder                                                                           |                                                                                                    |                                                                                  |       |  |
| beendet.                                                                                                    | TireLah, 065849                                                                                       |                                                                                  |       |  |
|                                                                                                    | line                                                                                                  |                                                                                  |       |  |
|                                                                                                    |                                                                                                    |                                                                                  |       |  |
|                                                                                                    | Site<br>vpruhe mude                                                                                   |                                                                                  |       |  |
|                                                                                                    | Disconnect.                                                                                           |                                                                                  |       |  |